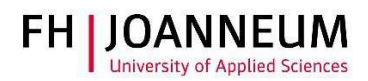

## VPN Verbindung einrichten

## Allgemein:

Wenn Sie von extern auf FH Ressourcen (Netzlaufwerke, Actions, SAP,....) zugreifen möchten, müssen Sie eine VPN Verbindung einrichten.

## VPN Verbindung einrichten:

- 1.) Zur Installation der Cisco Software öffnen Sie einen Browser und gehen auf die Seite. https://vpn.fh-joanneum.at
- 2.) Auf dieser Seite geben Sie Ihre FH Benutzerdaten ein und klicken auf "Login"

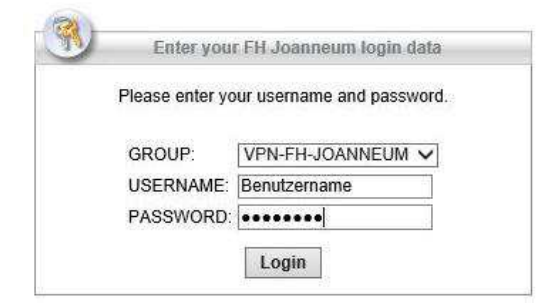

3.) Das Setup versucht die Cisco Software auf Ihren Rechner zu installieren.

| WebLaunch                                       | Using ActiveX for Installation                                                                                                    |  |  |
|-------------------------------------------------|----------------------------------------------------------------------------------------------------|--|--|
| <ul> <li>Platform</li> <li>Detection</li> </ul> | Please look at the top of your browser for the information                                                                                             |  |  |
|                                                 | This site might require the following ActiveX control:                                                                                                 |  |  |
|                                                 | Install ActiveX Control                                                                                                    |  |  |
| - Henrey                                        | What's the Risk?                                                                                                    |  |  |
| Java Detection                                  | Information Bar Help                                                                                                    |  |  |
| 🔄 - Java                                        | To proceed with set up, select "Install ActiveX Control"<br>If you are prompted to Retry or Cancel, select Cancel.<br>Continuing in 30 seconds [skip]. |  |  |
| - Download                                      |                                                                                                    |  |  |
|                                                 |                                                                                                    |  |  |

Je nach Browser kann es sein, dass Sie Meldungen zu bestätigen haben. Klicken Sie auf "Installieren"

| Diese Website möchte das folgende Add-On installieren: "AnyConnect Secure Mobility Client" von "Cisco Systems, Inc.".<br>Welches Risiko besteht? | Installieren |
|----------------------------------------------------------------------------------------------------|--------------|
|                                                                                                    |              |

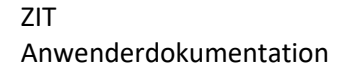

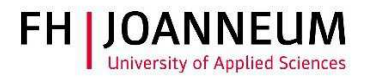

4.) Sollte die automatische Installation nicht funktionieren, bekommen Sie einen Download link angezeigt. Klicken Sie auf "AnyConnect VPN".

| <ul> <li>WebLaunch</li> <li>Platform<br/>Detection</li> <li>- ActiveX</li> <li>- Java Detection</li> <li>- Java</li> <li>- Download</li> <li>- Connected</li> </ul> | Manual Installation         Web-based installation was unsuccessful. If you wish to install the Cisco AnyConnect Secure Mobility Client, you may download an installer package.         Install module(s) below in the listed sequence. Platform supported: Windows 7 SP1 or newer         AnyConnect VPN         Alternatively, retry the automatic installation. |  |
|----------------------------------------------------------------------------------------------------|----------------------------------------------------------------------------------------------------|--|
|----------------------------------------------------------------------------------------------------|----------------------------------------------------------------------------------------------------|--|

- 5.) Nach dem Download der Software, müssen Sie diese per Hand installieren.
- 6.) Zum Öffnen der VPN-Software klicken Sie auf das Windows Symbol 🖽 und geben die ersten Buchstaben ein.

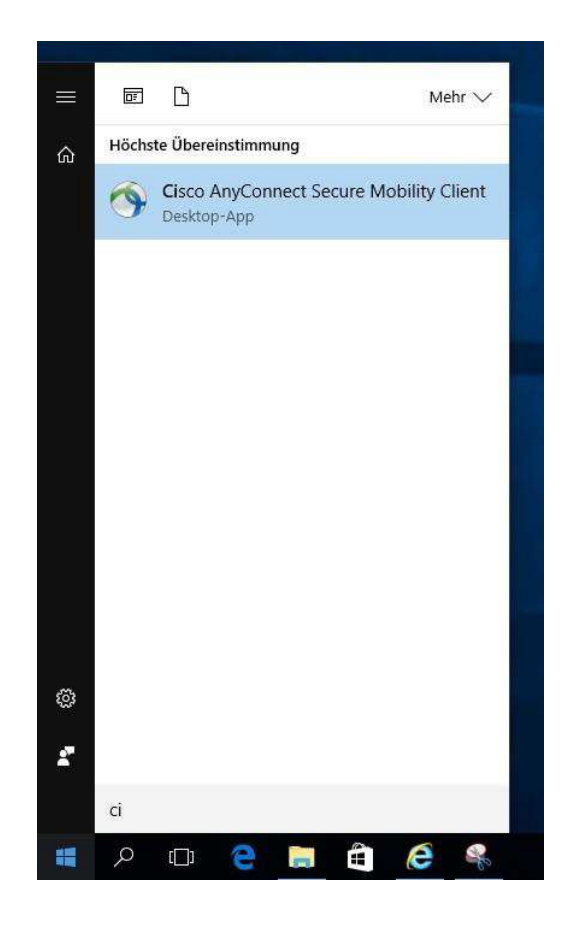

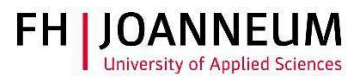

7.) Tragen Sie den Pfad in das Programm ein und klicken Sie auf "Connect".

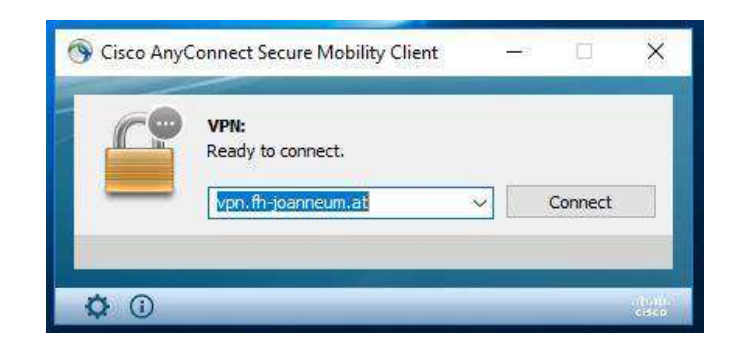

8.) Melden Sie sich mit Ihren FH Benutzerdaten an.

| 🕥 Cisc | o AnyConnect   vpn.fh-joanneum.at                                                                                                    | ×  |                                                                                          |
|--------|----------------------------------------------------------------------------------------------------|----|------------------------------------------------------------------------------------------|
|        | Please enter your username and password.<br>Group: VPN-FH-JOANNEUM<br>Username:<br>Password:<br>CT - DOMECTIC Counting of Counting of Counting o |    |                                                                                          |
|        | PP-JUANICUM Gesellschaft filler                                                                                                    | ×  | Cisco AnyConnect Secure Mability Client    VPI: Please enter your username and password. |
|        | OK Can                                                                                                    | el | vpn.fh-joanneum.at v Connect                                                             |
|        |                                                                                                    |    |                                                                                          |